# PANDUAN TUNTUTAN E-REBAT NUR:PMKS

Dengan Kerjasama:

Suruhanjaya Tenaga Energy Commission

Nikmat Untuk Rakyat

Program di bawah:

Agensi Pelaksana:

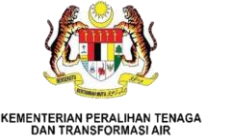

Secta May Develop They hutborn

| Image: Internet of the state of the state of the st |  |
|----------------------------------------------------------------------------------------------------|--|
|                                                                                                    |  |

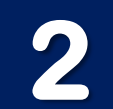

## Masukkan bilangan peralatan elektrik yang dibeli menggunakan e-Rebat Program NUR dan tekan "CHECK".

| <b>İÇ</b>                     |                            |         |                 |                   |                    |           | ÷ 🚯 |  |
|-------------------------------|----------------------------|---------|-----------------|-------------------|--------------------|-----------|-----|--|
| DASHBOARD                     | PR                         | OFILE   | SVOUCHER ~      | MY VOUCHER LIST ~ | PAYMENTS ~         |           |     |  |
| MKS) VOUC                     | CHER                       |         |                 |                   |                    |           |     |  |
| )uota                         |                            |         |                 |                   |                    |           |     |  |
| onditioner:                   | - v                        | Unit    |                 |                   |                    |           |     |  |
| erator:                       | - ~                        | Unit    |                 |                   |                    |           |     |  |
| ж                             |                            |         |                 |                   |                    |           |     |  |
|                               | _                          | _       |                 |                   |                    |           |     |  |
| * <b>Maksim</b><br>Dagi setia | <b>ιum 20 ι</b><br>αρ ΡΜΚS | unit pe | ralatan elektri | k yang boleh meng | gunakan e-Rebat Pr | ogram NUR |     |  |
|                               | , p                        | -       |                 |                   |                    |           |     |  |
|                               |                            |         |                 |                   |                    |           |     |  |
|                               |                            |         |                 |                   |                    |           |     |  |

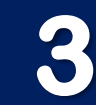

#### Lengkapkan kesemua maklumat produk dan dokumen yang diperlukan.

|                                                                                                 |                                                                    |              |               |                                                                                   |             |                                                                                                    | × 🖏                           |
|-------------------------------------------------------------------------------------------------|--------------------------------------------------------------------|--------------|---------------|-----------------------------------------------------------------------------------|-------------|----------------------------------------------------------------------------------------------------|-------------------------------|
| DASHBC                                                                                          | DARD 📄 PRO                                                         | DFILE        | * VOUCHER ~   | SMY VOUCHER LIST ~                                                                | PAYMENTS ~  |                                                                                                    |                               |
| UCHER                                                                                           |                                                                    |              |               |                                                                                   |             |                                                                                                    |                               |
| oucher Redee                                                                                    | em                                                                 |              |               |                                                                                   |             | Please complete this transa                                                                                              | ction in <b>57:27</b> minutes |
|                                                                                                 |                                                                    | PMKS Registr | ration Number |                                                                                   |             | Voucher Number                                                                                                    |                               |
|                                                                                                 |                                                                    | 532364       | 4574775       |                                                                                   |             | NUR/PMKS/12/M/00002                                                                                                    |                               |
|                                                                                                 |                                                                    |              |               |                                                                                   |             |                                                                                                    | Cancel Redeem                 |
| Product Inform<br># Type                                                                        | nation                                                             |              |               | Brand                                                                             |             | Model                                                                                                    | Cancel Redeem                 |
| roduct Inform<br># Type<br>1 Air                                                                | nation<br>Conditioner                                              |              | v             | Brand                                                                             | •           | Model<br>-Please Choose Brand-                                                                                           | Cancel Redeem                 |
| <ul> <li>Product Inform</li> <li># Type</li> <li>1 Air</li> <li>2 Air</li> </ul>                | nation<br>e<br>Conditioner<br>Conditioner                          |              | *<br>*        | Brand -PLEASE CHOOSEPLEASE CHOOSE-                                                |             | Model  -Please Choose Brand-  -Please Choose Brand-                                                                      | Cancel Redeem                 |
| <ul> <li>Product Inform</li> <li># Type</li> <li>1 Air</li> <li>2 Air</li> <li>3 Air</li> </ul> | nation<br>Conditioner<br>Conditioner<br>Conditioner                |              | *<br>*        | Brand -PLEASE CHOOSEPLEASE CHOOSEPLEASE CHOOSE-                                   | •<br>•      | Model  -Please Choose Brand-  -Please Choose Brand-  -Please Choose Brand-                                               | Cancel Redeem                 |
| #     Type       1     Air       2     Air       3     Air       4     Air                      | nation<br>Conditioner<br>Conditioner<br>Conditioner<br>Conditioner |              | *<br>*<br>*   | Brand<br>-PLEASE CHOOSE-<br>-PLEASE CHOOSE-<br>-PLEASE CHOOSE-<br>-PLEASE CHOOSE- | *<br>*<br>* | Model  -Please Choose Brand-  -Please Choose Brand-  -Please Choose Brand-  -Please Choose Brand-  -Please Choose Brand- | Cancel Redeem                 |

\*Pastikan maklumat produk yang dikemukakan sama seperti di dalam bukti pembelian.

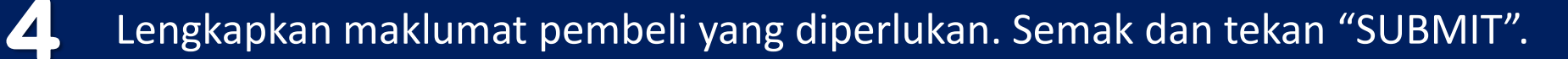

| Buyer | Information |
|-------|-------------|
|-------|-------------|

| Buyer Name   | Buyer Phone Number | Buyer E-mail      |
|--------------|--------------------|-------------------|
| sara syuhada | 0123456678         | syuhada@gmail.com |
|              |                    |                   |

By click submit, you are agree that all information and documents which have been submitted are true. SEDA Malaysia have the right not to approve and pay if the information and documents are false OR if not comply with the procedure stated in the Manual Panduan Permohonan dan Penebusan e-Rebat.

SUBMIT

#### **CONTOH BUKTI PEMBELIAN**

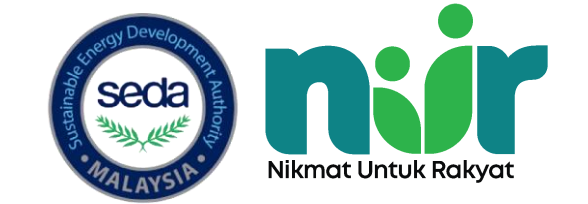

## **OFFICIAL RECEIPT / CASH SALES**

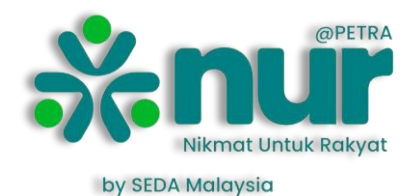

|                                                        |                                                                                                    |                                                                                                    | Doc                                                                                                    | No: 200*                                                                                                    | SON24186                                                                                                    |                                                                                                    |
|--------------------------------------------------------|----------------------------------------------------------------------------------------------------|----------------------------------------------------------------------------------------------------|----------------------------------------------------------------------------------------------------|----------------------------------------------------------------------------------------------------|----------------------------------------------------------------------------------------------------|----------------------------------------------------------------------------------------------------|
| To :<br>Identity Card Number :<br>Mobile Phone Number: |                                                                                                    | RECEIPT                                                                                                    | Doc Date<br>Page                                                                                                    | : 2<br>: 1                                                                                                    | 023-12-10<br>/1                                                                                                    |                                                                                                    |
| Derivery Address :                                     | Prand                                                                                                    | December                                                                                                    |                                                                                                    | 01:                                                                                                    | Linit Drice A                                                                                                    |                                                                                                    |
| TSB-GRRT624WEPGY(22) FRD<br>VOU-SAVE4.FRD-200          | Toshiba                                                                                                    | 530L 2 DOOR FRIDGE INVERTER<br>SAVE E-REBATE VOUCHER RM200                                                                                                    |                                                                                                    | 1 1                                                                                                    | 2,529.00<br>(200.00)<br>Total 2,3                                                                                                    | 2,529.00<br>(200.00<br>29.00                                                                                                    |
| Electricity Bill Account Number                        |                                                                                                    |                                                                                                    |                                                                                                    |                                                                                                    |                                                                                                    |                                                                                                    |
|                                                        | To       :         Identity Card Number:       :         Mobile Phone Number:       :         Delivery Address       :         Product Code       Category         TSB-GRRT624WEPGY(22) FRD       :         VOU-SAVE4.FRD-200       :         Electricity Bill Account Number       : | LEIIERALAD         To       :         Identity Card Number:         Mobile Phone Number:         Delivery Address         Product Code       Category         Brand         TSB-GRRT624WEPGY(22) FRD       Toshiba         VOU-SAVE4.FRD-200         Electricity Bill Account Number | Product Code       Category       Brand       Description         TSB-GRRT624WEPGY(22) FRD       Toshiba       S30L 2 DOOR FRIDGE INVERTER         VOU-SAVE4.FRD-200       Electricity Bill Account Number | Decension         Image: Second state state s | Letterstand       Description         Product Code       Category       Brand       Description       Qty         TSB-GRRT624WEPGY(22) FRD       Toshiba       530L 2 DOOR FRIDGE INVERTER       1         VOU-SAVE4.FRD-200       Category       Brand       Description       Qty         Electricity Bill Account Number       Save E-REBATE VOUCHER RM200       1 | Image: Description       Other       Other       Construction         Product Code       Category       Brand       Description       Auge       1       2,529.00         Vou-SAVE4.FRD-200       Toshiba       530L 2 DOOR FRIDGE INVERTER       1       2,529.00       Total       2,33         Electricity Bill Account Number       Electricity Bill Account Number       Electricity Bill Account Number       Toshiba       530L 2 DOOR FRIDGE INVERTER       1       2,529.00         Total       2,33 |

\*Delivery order / Cash Order / Order Form / Sales Order tidak diterima

#### INVOICE

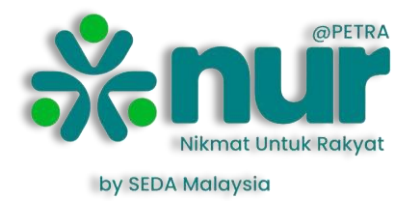

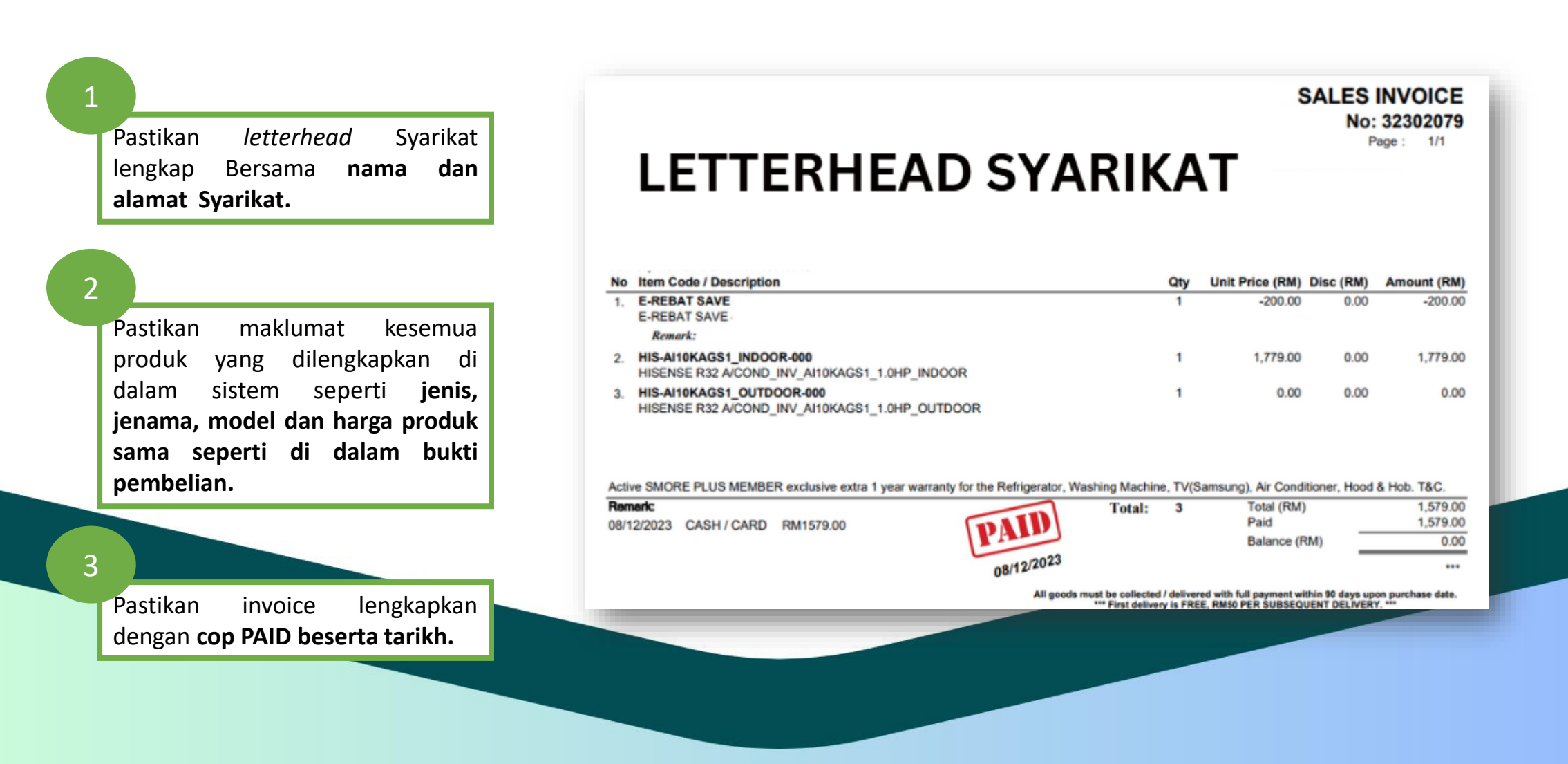

\*Delivery order / Cash Order / Order Form / Sales Order tidak diterima

## TERIMA KASIH

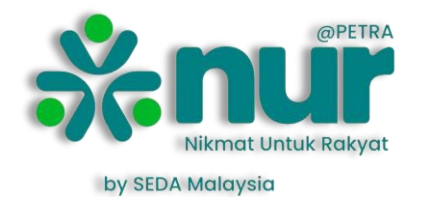

• Sebarang Maklumat Lanjut Sila Layari

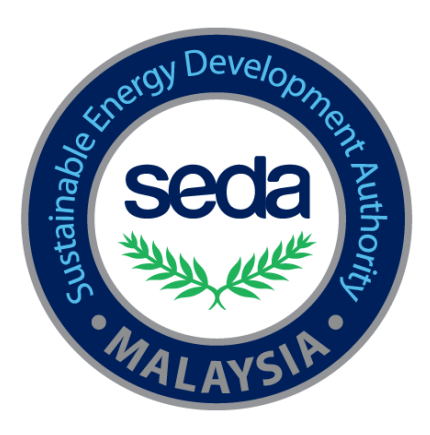

- Website: www.seda.gov.my/nur-pmks
- E-Mel: nur@seda.gov.my
- Hotline No: 03-8870 5864/5922/5853/5869